### Reset a Consumer Password

### Login to the CMP

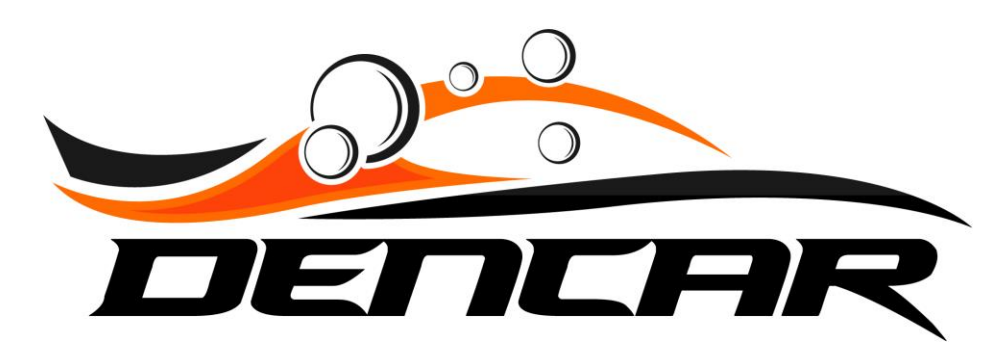

| Dencal.Aumin    |                                |
|-----------------|--------------------------------|
| Home            | Welcome                        |
| Consumers       |                                |
| Sites           | You are logged in as           |
| Devices         | Using the login account IL.COM |
| Components      | View Privacy Policy            |
| Wash Passes     |                                |
| Consumer Passes |                                |
| VIA Guard       |                                |
| Credit Cards    |                                |
| Payments        |                                |
| Message Log     |                                |
|                 |                                |
|                 |                                |
|                 |                                |
|                 |                                |
|                 |                                |
|                 |                                |
|                 |                                |
|                 |                                |
|                 |                                |
|                 |                                |
|                 |                                |

Copyright © 2021 Dencar Inc. All rights reserved.

To reset a Consumer's password, start by going to the Consumers section.

Home

Sites

Devices

Components

Consumers

Consumer

8/:

N

17/30/21

| 1 |       |
|---|-------|
|   |       |
|   | • • > |
|   | • • · |
|   | • • > |
|   | • • · |
|   | ¢ 💼 > |
|   |       |

| Wash Passes     | 7/.               |               | ۵          | >       |
|-----------------|-------------------|---------------|------------|---------|
| Consumer Passes | м                 | 7/20/21       |            | 、       |
| VIA Guard       |                   | //20/21       |            | <u></u> |
| Credit Cards    | Br                | /5/21         | •          | >       |
| Payments        | А.                | /5/21         | ۵          | >       |
| Message Log     | Ja                | 7/3/21        | ۵          | >       |
|                 | 7/:               |               | <b>*</b>   | >       |
|                 | Re                | er 6/25/21    | <b>* •</b> | >       |
|                 | ry                | 5/23/21       | ۵          | >       |
|                 | <b>&lt; 1</b> 2 3 | 4 5 6 7 8 9 > |            |         |
|                 |                   |               |            |         |

Copyright © 2021 Dencar Inc. All rights reserved.

Version 1.0.0.0

Input the consumer's information in the search field to find the consumer.

| Hone       Image: Image:  |                 |          |        |    |                                                                                                    |
|----------------------------------------------------------------------------------------------------|-----------------|----------|--------|----|----------------------------------------------------------------------------------------------------|
| Firsthame       International (International (Internati (International (Internati (International (Int | Home            | Consumer |        |    |                                                                                                    |
| sta     0     0///0       Device     1       Component       Wash Passe       Consumer Resses       VAGard       Order Construction                                                                                                    | Consumers       |          |        | 33 |                                                                                                    |
| Sites       D       3//20       I         Devices       I       I       I         Comport Roos       I       I       I         VAGard       I       I       I         Construct Floor       I       I       I         Yadard Carda       I       I       I         Paymonts       I       I       I         Researcing       I       I       I         Paymonts       I       I       I         Researcing       I       I       I         I       I       I       I       I         I       I       I       I       I         I       I       I       I       I         I       I       I       I       I         I       I       I       I       I       IIIIIIIIIIIIIIIIIIIIIIIIIIIIIIIIIIII                                                                                                    |                 |          |        |    |                                                                                                    |
| Devices   Components   Wath Passes   Consumer Passes   VA Guard   Creating Carebo   Payments   Messaget Log                                                                                                    | Sites           | D        | 3/7/20 |    | n de la companya de la companya de la companya de la companya de la companya de la companya de la companya de l |
| Components         Wash Passes         Consumer Passes         VAGaard         Credit Cards         Payments         Massage Log                                                                                                    | Devices         | < 1 >    |        |    |                                                                                                    |
| Wash Pases       Conumer Pases       VA Guard       Credit Cards       Payments       Masage Log                                                                                                    | Components      |          |        |    |                                                                                                    |
| Consumer Passes         VA Guard         Credit Cards         Payments         Message Log         Message Log                                                                                                    | Wash Passes     |          |        |    |                                                                                                    |
| VA Guard<br>credit Cards<br>Payments<br>Message Log                                                                                                    | Consumer Passes |          |        |    |                                                                                                    |
| Credit Cards     Payments     Message Log                                                                                                    | VIA Guard       |          |        |    |                                                                                                    |
| Payments Message Log                                                                                                    |                 |          |        |    |                                                                                                    |
| Payments         Message Log         Image: Sage Log         Image: Sage Log     <                                                                                                    | Credit Cards    |          |        |    |                                                                                                    |
| Message Log                                                                                                    | Payments        |          |        |    |                                                                                                    |
|                                                                                                    | Moreage Log     |          |        |    |                                                                                                    |
|                                                                                                    | MCSSage LUg     |          |        |    |                                                                                                    |
|                                                                                                    |                 |          |        |    |                                                                                                    |
|                                                                                                    |                 |          |        |    |                                                                                                    |
|                                                                                                    |                 |          |        |    |                                                                                                    |
|                                                                                                    |                 |          |        |    |                                                                                                    |
|                                                                                                    |                 |          |        |    |                                                                                                    |
|                                                                                                    |                 |          |        |    |                                                                                                    |
|                                                                                                    |                 |          |        |    |                                                                                                    |
|                                                                                                    |                 |          |        |    |                                                                                                    |
|                                                                                                    |                 |          |        |    |                                                                                                    |
|                                                                                                    |                 |          |        |    |                                                                                                    |
|                                                                                                    |                 |          |        |    |                                                                                                    |
|                                                                                                    |                 |          |        |    |                                                                                                    |

Copyright © 2021 Dencar Inc. All rights reserved.

Version 1.0.0.0

Once found, select the gear icon.

.

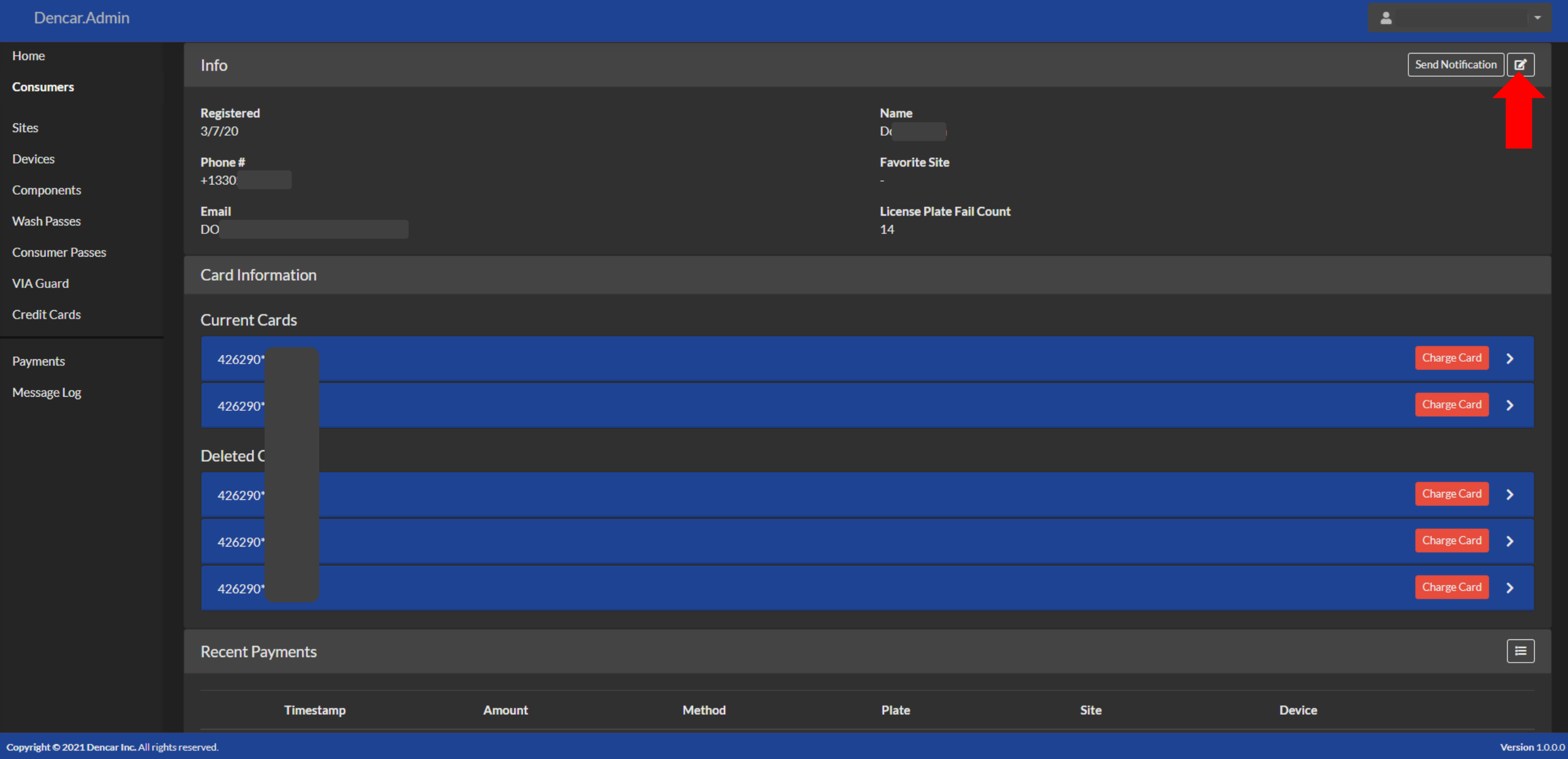

Select the pencil icon.

| Dencar.Admin    |                             |                             | <b>2</b>                     |
|-----------------|-----------------------------|-----------------------------|------------------------------|
| Home            | Timestamp 3/7/20 5:03:14 PM | Modified 7/23/21 6:00:09 AM |                              |
| Consumers       | First Name                  | Last Name                   |                              |
| Sites           |                             | Ca                          |                              |
| Devices         | Email                       | Phone Number                |                              |
| Components      |                             | +1330                       |                              |
| Wash Passes     | Favorite Site               | License Plate Fail Count    | Mobile Visibility<br>Visible |
| Consumer Passes | Reset Descured              |                             |                              |
| VIA Guard       | Disabled                    |                             |                              |
| Credit Cards    | Submit                      |                             |                              |
| Payments        |                             |                             |                              |
| Message Log     |                             |                             |                              |
|                 |                             |                             |                              |
|                 |                             |                             |                              |
|                 |                             |                             |                              |
|                 |                             |                             |                              |
|                 |                             |                             |                              |
|                 |                             |                             |                              |
|                 |                             |                             |                              |
|                 |                             |                             |                              |
|                 |                             |                             |                              |
|                 |                             |                             |                              |

Select the "Disabled" button so it becomes enabled.

| Home                                 | Timestamp 3/7/20 5:03:14 PM | Modified 7/23/21 6:00:09 AM |                   |
|--------------------------------------|-----------------------------|-----------------------------|-------------------|
| Consumers                            | First Name                  | Last Name                   |                   |
| Sites                                | D                           | Ca                          |                   |
| Davisos                              | Email                       | Phone Number                |                   |
| Devices                              | D                           | +1330                       |                   |
| Components                           | Favorite Site               | License Plate Fail Count    | Mobile Visibility |
| Wash Passes                          | Fla                         | ✓ 14                        | Visible           |
| Consumer Passes                      | Reset Password New Password |                             |                   |
| VIA Guard                            | Enabled •••••••             |                             |                   |
| Credit Cards                         |                             |                             |                   |
| Doversonts                           |                             |                             |                   |
| Payments                             |                             |                             |                   |
| Message Log                          |                             |                             |                   |
|                                      |                             |                             |                   |
|                                      |                             |                             |                   |
|                                      |                             |                             |                   |
|                                      |                             |                             |                   |
|                                      |                             |                             |                   |
|                                      |                             |                             |                   |
|                                      |                             |                             |                   |
|                                      |                             |                             |                   |
|                                      |                             |                             |                   |
|                                      |                             |                             |                   |
|                                      |                             |                             |                   |
| Copyright © 2021 Dencar Inc. All rig | hts reserved.               |                             | Version 1.0.0.0   |

/ersion 1.0.0.0

## Test the password

Make sure you are logged out of your app. Log in with the phone number and the new password you just set in the CMP. By logging into the app, you confirmed that the password reset you just did in the CMP, completed correctly. Advise the consumer of the new password.

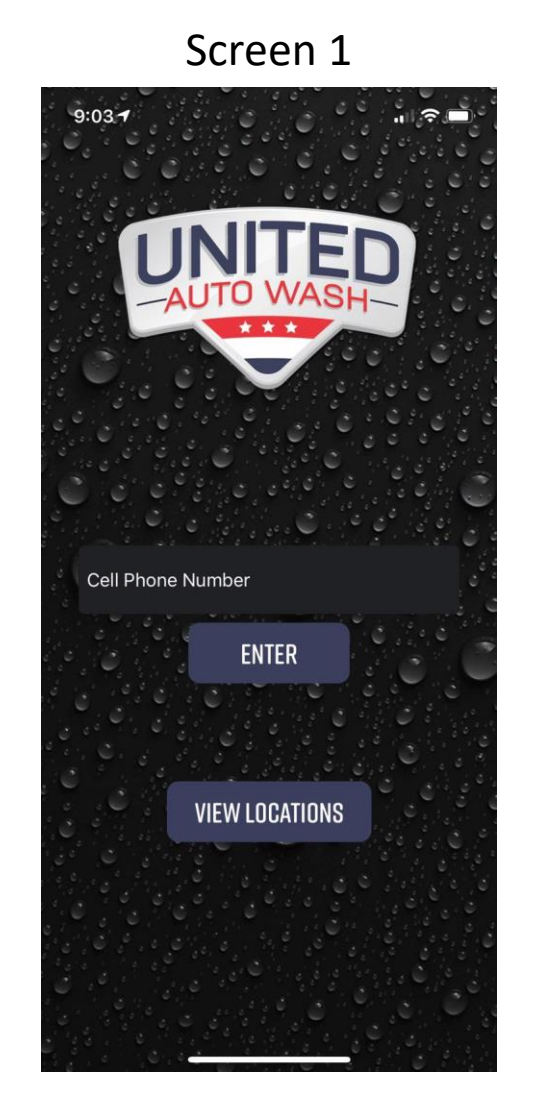

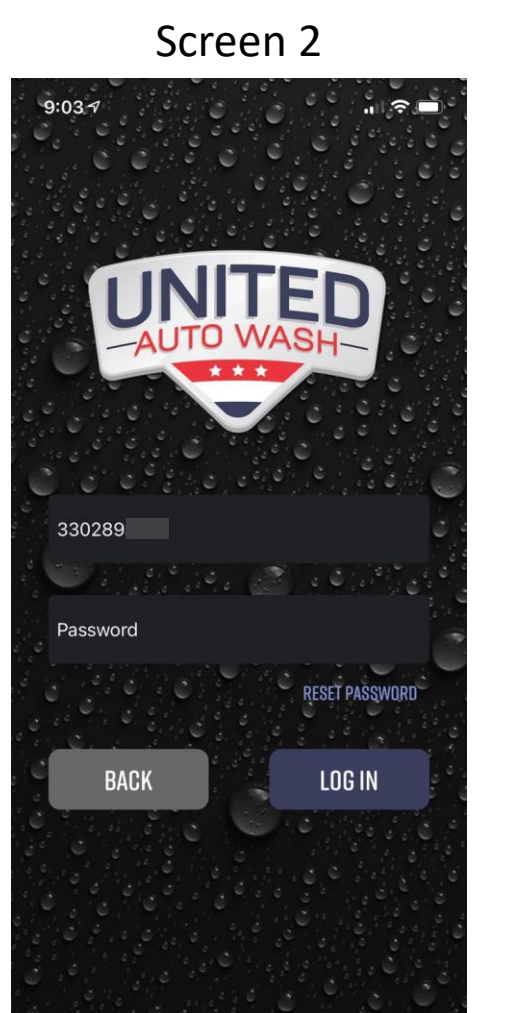

Don't forget to log back out of the consumer's account from your app.

# Thank you!

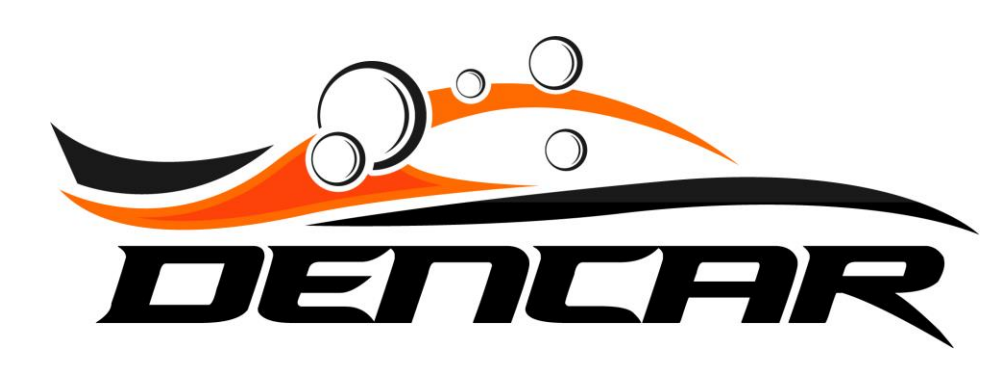